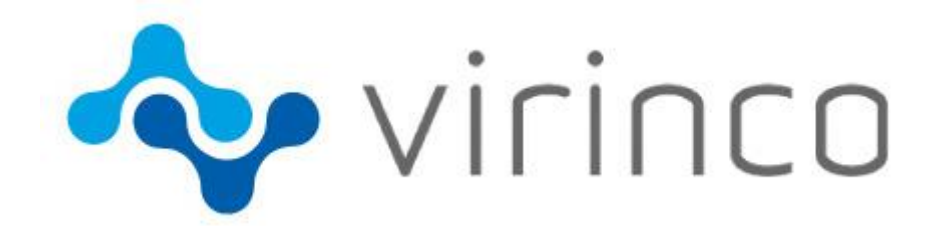

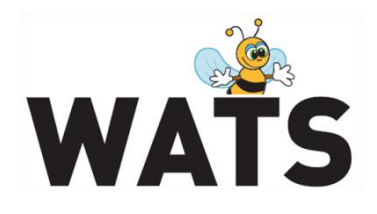

January 2015

## WATS Server 2015.1 Release Note Version 4.2.12

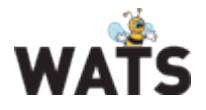

# Release WATS Server 4.2.12

This release overview contains information about new features in WATS Server 4.2.12 For more information about WATS, please visit <u>www.virinco.com/wats</u>

# **Major Feature Areas**

- Test step yield and analysis
  - Step execution time report (chart)
  - *Run* details
  - Western Electric Rules
  - New chart (zoom)
  - Details view on Boolean and String steps
- Root Cause module improvements
- Connection & Execution time report
- New dashboard component: RCA
- Manual Inspection New features
- Misc
  - Workflow
  - Select multiple in filter (Operation, Status)

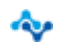

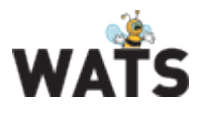

# **WATS Reporting**

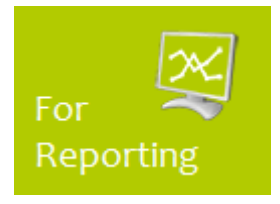

### Test Step Yield & Analysis

#### Step time report

A chart will now display top 10 steps that consume most execution time. By default, the chart is ordered by average step execution time. You can also select to order by maximum/minimum execution time.

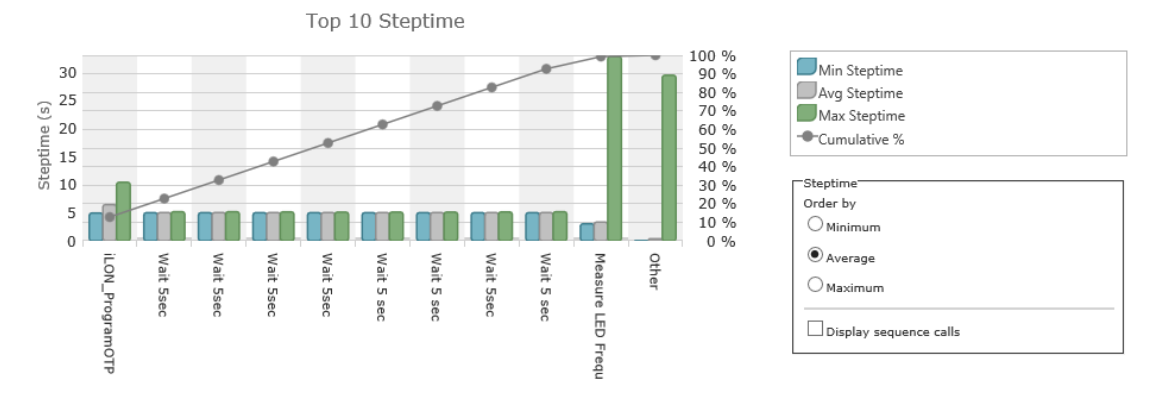

The top 10 failures chart also has a new summary "step" named other. This bar represent the rest of the step failures.

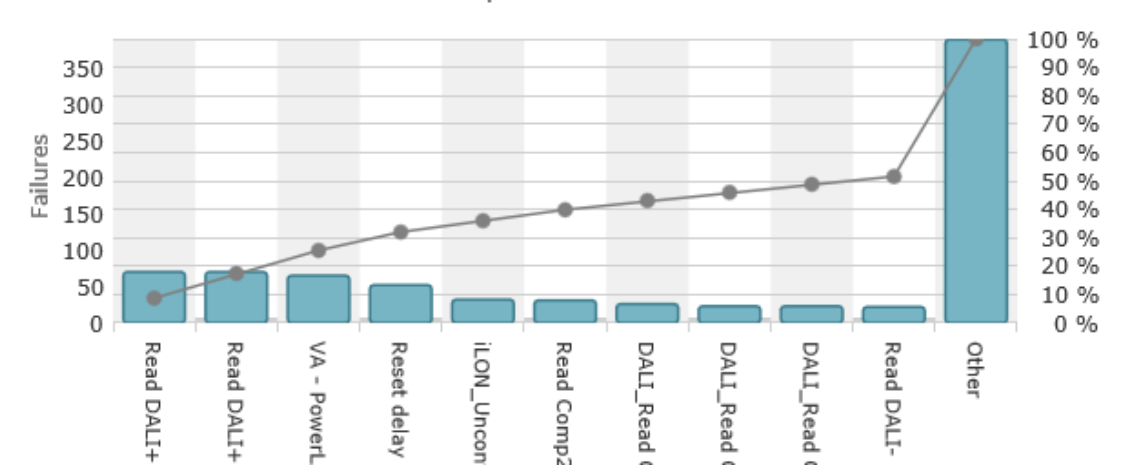

Top 10 Failures

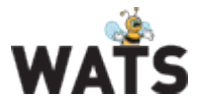

New columns has also been added to the step list. Terminated (step status), other (unknown status, not the same as "other" in the pareto chart), Min-/Avg-/Max- step time.

| 🖻 📑 🎦 Step Name       | Total # | Fail # | Error # | Terminated # | Other # | Min Steptime<br>(s) | Avg Steptime<br>(s) | Max Steptime<br>(s) |
|-----------------------|---------|--------|---------|--------------|---------|---------------------|---------------------|---------------------|
| MainSequence Callback | 600     | 160    | 0       | 0            | 0       | 6.58                | 60.40               | 177.22              |

#### Run details

The default TSY&A filter contains a "Run" option allowing you to look at units only tested first run, second run etc. Selecting e.g. second run would only return results for unit tested second time, often a lower count than first run.

A new option in the "details view" allow you to override this filter setting but also aggregate data to look at first and second run in the same chart. For details, please see

https://virinco.zendesk.com/entries/78960175.

|                              |                                                               | Step na        | me: /Measurement 1               |
|------------------------------|---------------------------------------------------------------|----------------|----------------------------------|
| Step yield:                  | Step Type: 📴 Nurr                                             | nericLimitTest | Avg. steptime:0.003              |
| Failed: 30.00% (3/10)        | All                                                           | p-17           | Max steptime: 0.004              |
| Passed: 70.00% (7/10)        | First Run (1)                                                 | p-17           | Min steptime: 0.003              |
| Loop iteration default 🗸 Run | Second Run (2)<br>Second and earlier (1 + 2)<br>Third Run (3) | Analyse st     | tep with GR&R Analyse Chart Data |
| Measurement Chart            | Third and earlier (1 + 2 + 3)<br>Last Run                     |                |                                  |
| Edit Y-axis Edit Limits      | Filter Measures Number of m                                   | easurements    | Filter Failed Measures           |

#### Western Electric Rules

The Western Electric Rules are decision rules for detecting "out-ofcontrol" or non-random conditions on control charts.

The rules attempt to distinguish unnatural patterns from natural patterns based on several criteria:

- 1. The absence of points near the centre line (identified as a mixture pattern)
- 2. The absence of points near the control limits (identified as a stratification pattern)
- 3. The presence of points outside the control limits (identified as an instability pattern)
- 4. Other unnatural patterns (systematic (auto correlative), repetition, trend patterns)

To achieve this, the rules divide the chart into zones, measured in units of standard deviation ( $\sigma$ ) between the centre line and control limits.

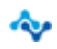

#### **WATS Server Release Note**

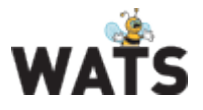

# You can apply these rules to a dataset in WATS by checking the "Western Electric Rule" box.

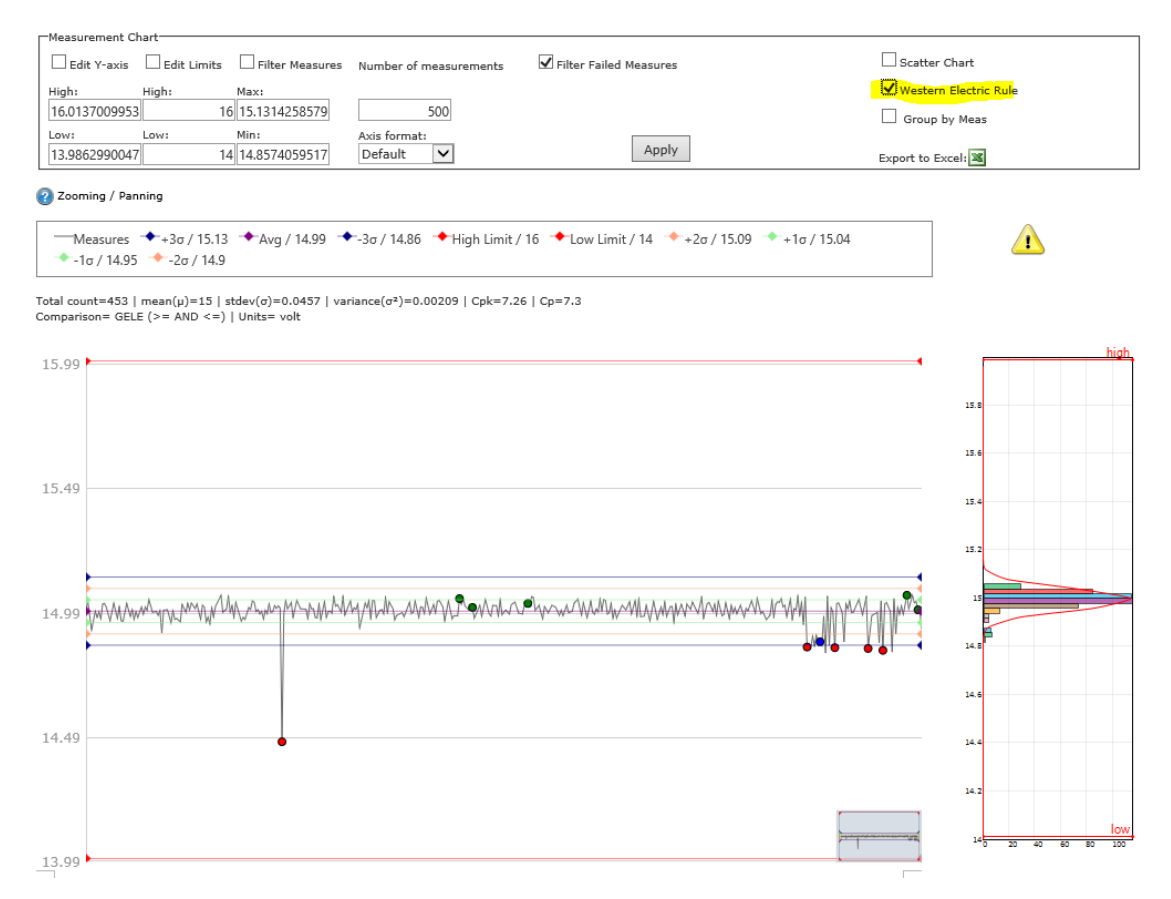

WATS will highlight data points where one of the rules has been detected. Hold the mouse over for details. Below are the default rules.

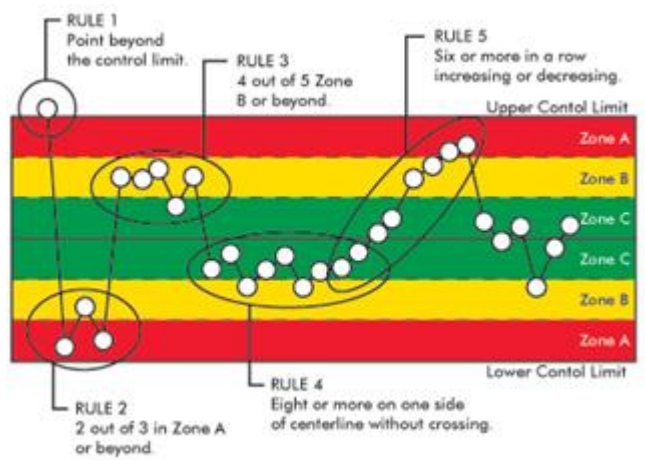

•••

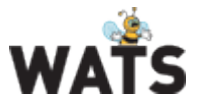

#### New zoom able chart

The new chart allow you to use the mouse wheel to zoom in/out in the trend chart.

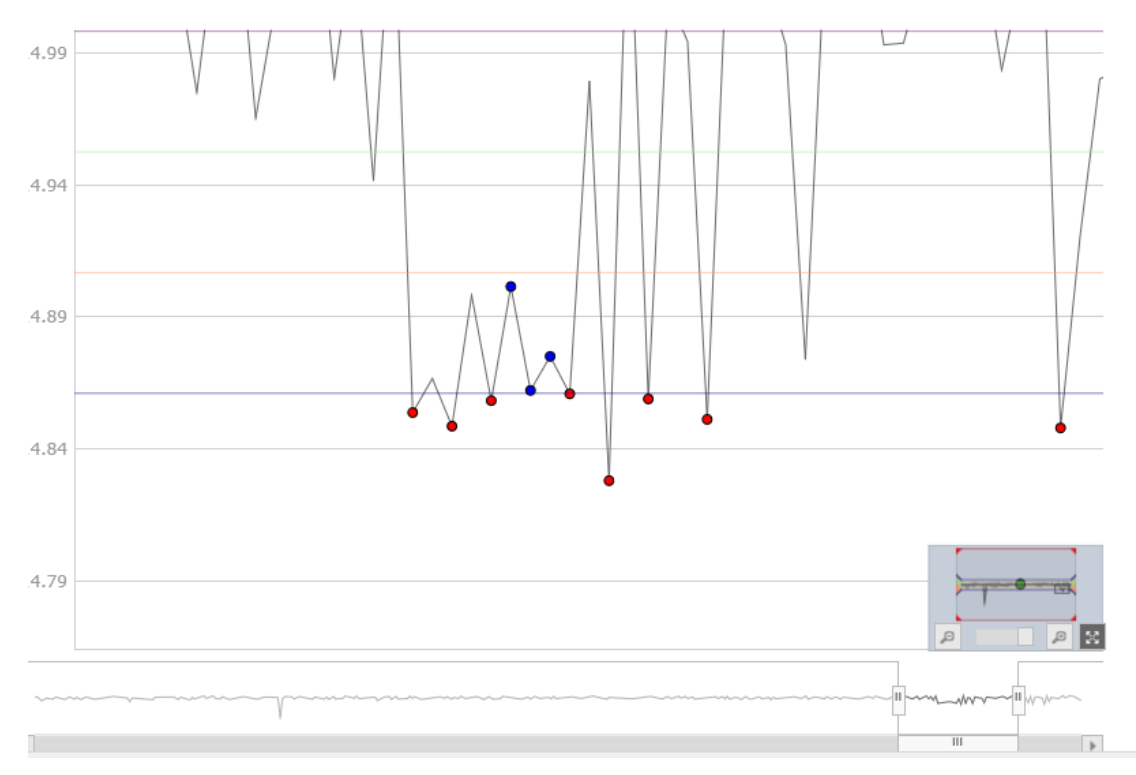

#### **Details view on Boolean and String steps**

You can new get details view on String and Boolean test steps with results listed in tables.

|             | 🔶 viri                                               | inco        |                                               |                                       |                                                                                      |                     |                |             | WATS                 |
|-------------|------------------------------------------------------|-------------|-----------------------------------------------|---------------------------------------|--------------------------------------------------------------------------------------|---------------------|----------------|-------------|----------------------|
|             |                                                      |             | Step na                                       | me: /Establish cor                    | ntact with UUT                                                                       | /iLON_Get Te        | mplates        |             |                      |
| Step<br>Pa: | yield:<br>ssed: 100.00% (835/<br>p iteration default | 835)        | Step Type:<br>UTC First run:<br>UTC Last run: | ET_MSVT<br>2012-Jun-19<br>2012-Dec-20 | Avg. steptime: 0.053<br>Max steptime: 1.865<br>Min steptime: 0.017<br>with GR&R Anal | vse Chart Data      |                |             |                      |
|             | <u>-</u>                                             |             |                                               |                                       |                                                                                      |                     |                |             | Export to Excel: 🕱   |
| Mea         | surements                                            |             |                                               |                                       |                                                                                      |                     | 1 2 3          | 3 4 5 6 7 8 | <u>9 10 &gt;&gt;</u> |
|             | Serial Number                                        | Part Number | Revision                                      | UTC Date/Time                         | Station Name                                                                         | Measurement<br>Name | Measured Value | Limit       | Comparison Type      |
| ≡           | 12000142                                             | OLC-140-C   | 8                                             | 2012-Dec-20 05:10:40                  | LUMINYX-TESTSTA                                                                      | GetTemplates        | PASSED         | PASSED      | Equal                |
| ≡           | 12000142                                             | OLC-140-C   | 8                                             | 2012-Dec-20 05:10:40                  | LUMINYX-TESTSTA                                                                      | HasCorrectProgramI  | PASSED         | PASSED      | Equal                |
| ≡           | 12000162                                             | OLC-140-C   | 8                                             | 2012-Dec-20 05:07:46                  | LUMINYX-TESTSTA                                                                      | GetTemplates        | PASSED         | PASSED      | Equal                |
| ≡           | 12000162                                             | OLC-140-C   | 8                                             | 2012-Dec-20 05:07:46                  | LUMINYX-TESTSTA                                                                      | HasCorrectProgramI  | PASSED         | PASSED      | Equal                |
| ≡           | 12000151                                             | OLC-140-C   | 8                                             | 2012-Dec-20 05:04:35                  | LUMINYX-TESTSTA                                                                      | GetTemplates        | PASSED         | PASSED      | Equal                |
| ≡           | 12000151                                             | OLC-140-C   | 8                                             | 2012-Dec-20 05:04:35                  | LUMINYX-TESTSTA                                                                      | HasCorrectProgramI  | PASSED         | PASSED      | Equal                |
| ≡           | 12000132                                             | OLC-140-C   | 8                                             | 2012-Dec-20 05:01:17                  | LUMINYX-TESTSTA                                                                      | GetTemplates        | PASSED         | PASSED      | Equal                |
| ≡           | 12000132                                             | OLC-140-C   | 8                                             | 2012-Dec-20 05:01:17                  | LUMINYX-TESTSTA                                                                      | HasCorrectProgramI  | PASSED         | PASSED      | Equal                |
| ≡           | 12000105                                             | OLC-140-C   | 8                                             | 2012-Dec-20 04:58:02                  | LUMINYX-TESTSTA                                                                      | GetTemplates        | PASSED         | PASSED      | Equal                |
| ≡           | 12000105                                             | OLC-140-C   | 8                                             | 2012-Dec-20 04:58:02                  | LUMINYX-TESTSTA                                                                      | HasCorrectProgramI  | PASSED         | PASSED      | Equal                |
| ≡           | 12000107                                             | OLC-140-C   | 8                                             | 2012-Dec-20 04:54:42                  | LUMINYX-TESTSTA                                                                      | GetTemplates        | PASSED         | PASSED      | Equal                |
| ≡           | 12000107                                             | OLC-140-C   | 8                                             | 2012-Dec-20 04:54:42                  | LUMINYX-TESTSTA                                                                      | HasCorrectProgramI  | PASSED         | PASSED      | Equal                |
| ≡           | 12000106                                             | OLC-140-C   | 8                                             | 2012-Dec-20 04:51:24                  | LUMINYX-TESTSTA                                                                      | GetTemplates        | PASSED         | PASSED      | Equal                |
| =           | 12000106                                             | 010-140-0   | •                                             | 2012-Dec-20 04-51-24                  | I I MATNIVY_TECTOTA                                                                  | HarCorrectDrogram1  | DACCED         | DACCED      | Found                |

∻

www.virinco.com/wats

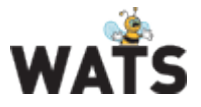

#### Root Cause module improvements

The module has many general improvements on usability. In addition, when creating a ticket from the UUT Report or UUR Report list (linked to the UUT/UUR report), an icon illustrates that the report has an "assigned" ticket (as shown below). Click on the RCA icon to open the ticket for details.

|           |             |              |             |          |                      | 1 2 3 4 5 9         |
|-----------|-------------|--------------|-------------|----------|----------------------|---------------------|
| Sei       | rial Number | Status       | Part Number | Revision | UTC Date/Time        | Test Operation      |
| 144       | 4471005716  | 🗸 Passed     | 282137      | 5        | 2014-Nov-05 14:15:16 | Programming PCBA    |
| ₫ = 144   | 4471005717  | 🗸 Passed     | 282137      | 5        | 2014-Nov-05 14:15:04 | Programming PCBA    |
| A ≡ A 130 | 0814000030  | X Terminated | 1100504     | 1        | 2014-Nov-05 14:14:59 | PCBA Test           |
| A ≡ 144   | 4471037138  | 🗸 Passed     | 241122.205  | 2.4      | 2014-Nov-05 14:14:57 | Pre Burn-in Test    |
| A ≡ 144   | 4471005718  | 🗸 Passed     | 282137      | 5        | 2014-Nov-05 14:14:54 | Programming PCBA    |
| 3         | 0814000030  | X Terminated | 1100504     | 1        | 2014-Nov-05 14:14:41 | PCBA Test           |
| A ≡ 144   | 4471005719  | 🗸 Passed     | 282137      | 5        | 2014-Nov-05 14:14:36 | Programming PCBA    |
| A ≡ 144   | 4471061739  | 🗸 Passed     | 309234      | 4.1      | 2014-Nov-05 14:14:36 | Programming PCBA    |
| A         | 4471057998  | 🗸 Passed     | 242100.110  | 4.3      | 2014-Nov-05 14:14:25 | Final Function Test |
| ₫ = 144   | 4471037243  | 🗸 Passed     | 241122.205  | 2.4      | 2014-Nov-05 14:14:24 | Pre Burn-in Test    |

### **Connection & Execution time report**

This report is now located below the "Station" reports with improved filtering options. In addition, average execution time is now available.

| Sta<br>Co | nnect            | ion & Executi        | on time   |                |           |            |            |                          |        |          |                       |                     |                    |                    |
|-----------|------------------|----------------------|-----------|----------------|-----------|------------|------------|--------------------------|--------|----------|-----------------------|---------------------|--------------------|--------------------|
| Product   | Group: (A        | ny)                  | •         | Test Operati   | on: (A    | ny)        |            | •                        |        |          |                       |                     |                    |                    |
| Site:     | (A               | ny)                  | •         | Status:        | (A        | ny)        |            | -                        |        |          |                       |                     |                    |                    |
| Part Nun  | nber:            |                      |           | From Date (    | UTC ): 20 | 12-Jan-26  |            | 00 V : 0                 | 00 🗸   |          |                       |                     |                    |                    |
| Revision  | · [              |                      |           | To Date (UT    | c): 20.   | 2-lan-27   |            | <b>1</b> 23 <b>v</b> : 5 | 59 🗸   |          |                       |                     |                    |                    |
| SW Filen  | ame:             |                      |           |                | 20        | 12 3011 27 |            |                          |        |          |                       |                     |                    |                    |
| SW Vers   | ion:             |                      |           |                |           |            |            |                          |        |          |                       |                     |                    |                    |
| Station M | Vame: LUI        | MINYX-TESTSTA        |           |                |           |            |            |                          |        |          |                       |                     |                    |                    |
| Socket:   |                  |                      |           |                |           |            |            |                          |        |          |                       |                     |                    |                    |
| Apply     | filter           | 2012                 | Clea      | r filter Save  | e filter  |            |            |                          |        |          |                       |                     |                    |                    |
| Calcul    | lated conne      | ection time average: | Min con   | nection time:  | 0 h       | 0 m 7 s    |            |                          |        |          |                       |                     |                    |                    |
| 33        | s                | -                    | Max cor   | nnection time: | 0 h       | 15 m 10 s  |            |                          |        |          |                       |                     |                    |                    |
|           |                  |                      |           |                |           |            |            |                          |        |          |                       |                     |                    |                    |
| Calcul    | lated execu      | ition time average:  | Min exe   | cution time:   | 0 h       | 0 m 0 s    |            |                          |        |          |                       |                     |                    |                    |
| 20        | s                |                      | Max exe   | ecution time:  | 0 h       | 3 m 1/ s   |            | Calculate ave            | erage  |          |                       |                     |                    |                    |
|           |                  |                      |           |                |           |            |            |                          |        |          |                       |                     |                    |                    |
|           |                  |                      |           |                |           |            |            |                          |        |          | 1 2                   | 345                 | <u>6 Z 8 9</u>     | <u>10 &gt;&gt;</u> |
|           | Serial<br>Number | Status               | PartNumbe | Revision P     | rocess 🔺  | MachineNa  | Location   | Purpose                  | Socket | Operator | UTC Start<br>Datetime | UTC End<br>Datetime | Connection<br>Time | Execution<br>Time  |
| Ξ         | 11167156         | 🗸 Passed             | OLC-140-P | 8 P            | CBA test  | LUMINYX-TE | Hanzas - L | at Automatic Te          | 1      | Maigurs  | 2012-Jan-2            | 7 2012-Jan-27       | 01 m 12 s          | 01 m 14 s          |
| ≡         | 11167155         | 🗸 Passed             | OLC-140-P | 8 P            | CBA test  | LUMINYX-TE | Hanzas - L | at Automatic Te          |        | Maigurs  | 2012-Jan-22           | 7 2012-Jan-27       | 37 s               | 01 m 11 s          |
| =         | 11167154         | 🗸 Passed             | OLC-140-P | 8 P            | CBA test  | LUMINYX-TE | Hanzas - L | at Automatic Te          |        | Maigurs  | 2012-Jan-22           | 7 2012-Jan-27       | 45 s               | 01 m 11 s          |
| ≡         | 11167156         | X Failed             | OLC-140-P | 8 P            | CBA test  | LUMINYX-TE | Hanzas - L | at Automatic Te          |        | Maigurs  | 2012-Jan-22           | 7 2012-Jan-27       | 26 s               | 01 m 10 s          |
| =         | 11167153         | 🗸 Passed             | OLC-140-P | 8 Pi           | CBA test  | LUMINYX-TE | Hanzas - L | at Automatic Te          |        | Maigurs  | 2012-Jan-22           | 7 2012-Jan-27       | 03 h 00 m 2        | 01 m 10 s          |
| ≡         | 11166916         | 🗸 Passed             | OLC-140-P | 8 P            | CBA test  | LUMINYX-TE | Hanzas - L | at Automatic Te          |        | Maigurs  | 2012-Jan-26           | 5 2012-Jan-26       | 35 s               | 01 m 13 s          |
| =         | 11166911         | 🗸 Passed             | OLC-140-P | 8 P            | CBA test  | LUMINYX-TE | Hanzas - L | at Automatic Te          |        | Maigurs  | 2012-Jan-26           | 5 2012-Jan-26       | 19 m 32 s          | 01 m 15 s          |
| ≡         | 11166884         | 🗸 Passed             | OLC-140-P | 8 P            | CBA test  | LUMINYX-TE | Hanzas - L | at Automatic Te          |        | Maigurs  | 2012-Jan-26           | 5 2012-Jan-26       | 26 s               | 01 m 15 s          |
| =         | 11166976         | Passed               | OLC-140-P | 8 P            | CBA test  | LUMINYX-TE | Hanzas - I | at Automatic Te          |        | Maigurs  | 2012-lan-26           | 5 2012-lan-26       | 03 m 24 s          | 01 m 15 s          |

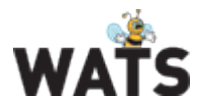

# Manual Inspection

- You can now select whether or not to "Require UUR Report" when the operator fails the MI.
- New step types: Wait and Set Process.
   Use the Wait step to force MI to pause/wait a given time until allowing the operator to continue. The Operator Interface will show a timer count down.
   Use the Set Process step to update the Unit status in MES
- Operators can now add step comments (to the report)
- Improved image attachment including image compress and browse locally for image files.
- Allowing to attach image on a fail code (UUR)
- Print MI sequence with barcodes

| <b>B</b> | TestSeq1 v2                  |                           |                 |                        | Х        |
|----------|------------------------------|---------------------------|-----------------|------------------------|----------|
| -        | 🛛 Numeric                    | : Limit                   |                 |                        | \$<br>≅× |
|          | 🕂 Measure                    | d Value : 10              |                 |                        |          |
|          | Unit                         | Category / Code           | Comp Ref        | Comment                |          |
|          | •                            |                           | •               |                        | •        |
|          | ∎<br>च <sub>₽</sub> Pass/Fai | I                         |                 |                        | \$<br>   |
| _        | 🛛 Wait                       |                           |                 |                        |          |
|          | 🕚 Time Lef                   | ft (d.hh:mm:ss): 00:00:03 | End UTC Date/Ti | ime: 17.02.15 08:32:26 |          |
|          | B String Va                  | alue                      |                 |                        |          |

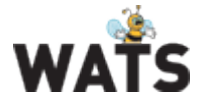

### **Miscellaneous**

- Workflow • New timing properties in the WIP activity type Media/PDF support (WIP Point and User Input activity)
- Product Group, Site, Test/Repair Operation and Status is now multiple • option where supported 👌 Test & Repair

| Product Group:             | (Any) | <ul> <li>Test Operation:</li> </ul> | (Any) 👻  |
|----------------------------|-------|-------------------------------------|----------|
| Site:                      | (Any) |                                     | IOA 🗌    |
| Serial Number:             |       | Misc Info:                          | FFT      |
| Part Number:               |       | From Date (UTC ):                   | RepNoUUT |
| Revision:<br>Batch Number: |       | To Date (UTC):                      | SW Debug |
| Station Name:              |       |                                     |          |
| Apply filter               |       | ✓ Clear filter Save filter          | •        |

Operator Interface now show the available WATS modules in the status • bar. Server settings can temporally be overridden in the configure menu

© 2015 Virinco AS. All rights reserved.